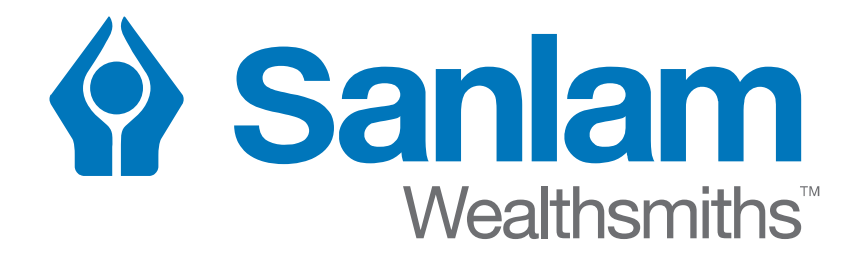

## The login page for Retirement Fund web changed

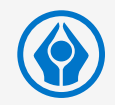

- Information from Employee Benefits is now included in Secure Services as part of your full Sanlam portfolio
- Secure Services also provides access to functionality and information on the Retirement Fund Web

- > The following section covers:
  - S Where to find Secure Services
  - ⊘ How to register

## Where to find Secure Services

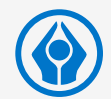

On www.Sanlam.co.za – click on Login (top right) and then select Secure Services

| Sanlam<br>Ceality<br>Get a cash-ba<br>the Money Sa | Personal Business                        | Institutional M      | 4000<br>5000<br>6000<br>6000<br>6000<br>6000<br>5000<br>5000 | ervices<br>rrvate Wealth<br>ecure Services<br>collective Investments<br>ndividual Life | Sanlam iTrade<br>Retirement Fund Web<br>Reality<br>Santam |               |
|----------------------------------------------------|------------------------------------------|----------------------|--------------------------------------------------------------|----------------------------------------------------------------------------------------|-----------------------------------------------------------|---------------|
| Personal                                           | Business Instit                          | cutional             |                                                              |                                                                                        | Service                                                   | Advice        |
|                                                    |                                          |                      |                                                              |                                                                                        | 23 0860 726 526<br>Email us                               |               |
| Insurance                                          | Financial Planning                       | Retirement           | Investments                                                  | Wealth                                                                                 | Full Name                                                 |               |
| Life Insurance                                     | Choosing a Financial Planner             | Saving for Retiremen | t Investing for Growt                                        | h Sanlam Private Wealth                                                                | Contact Number                                            |               |
| Disability Cover                                   | Financial Planning Process               | Retirement Preservat | tion International Invest                                    | ments Glacier by Sanlam                                                                | Email Address                                             |               |
| Critical Illness                                   | Life Stages<br>Wills, Trusts and Estatos | Retirement Income    | Education Planning                                           |                                                                                        | Email Address                                             |               |
| Funeral Cover                                      | Personal Loans                           |                      | Share Trading                                                |                                                                                        | Service Type:                                             | ~             |
| Medical Aid & Gap Cover                            |                                          |                      | Tax-free Investmen                                           | ts                                                                                     | Message                                                   |               |
| Short-term Insurance                               |                                          |                      |                                                              |                                                                                        | SEND S                                                    | end me a copy |

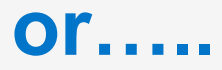

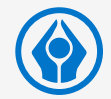

On www.Retirementfundweb.co.za – Login in the Members block to link to the Secure Services login

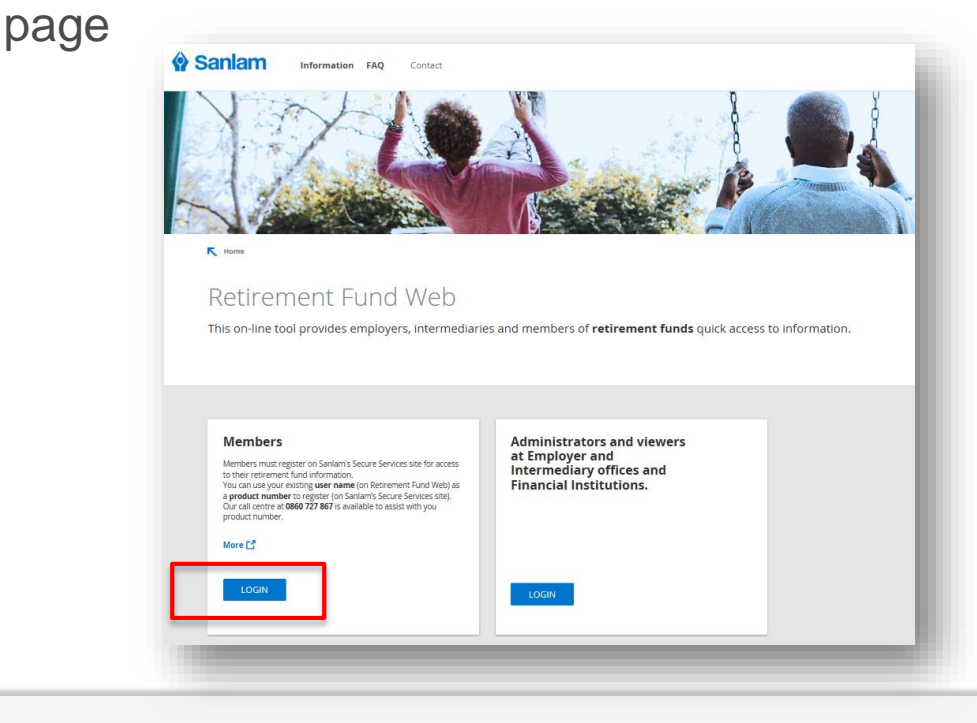

# Login or Register?

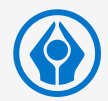

## Secure Services

Secure Services provides access to your combined portfolio of Sanlam products including Sanlam Private Wealth, Glacier, Sanlam Collective Investments, Sanlam Individual Life, Sanlam Reality and Sanlam Employee Benefits.

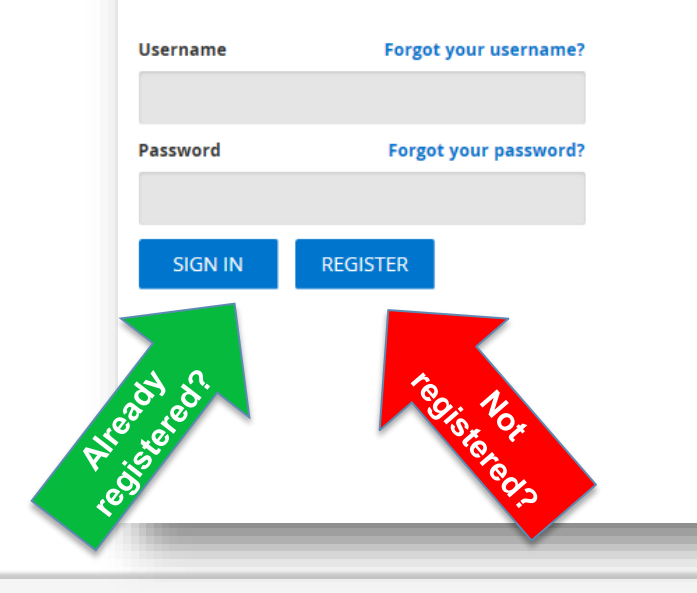

### Want to register for Secure Services?

To register as a new user you require a valid email address and cellphone number.

### Want to register on behalf of someone else?

You can register on behalf of another individual or institution (for example a Trust). To apply, download the relevant form below.

Register on behalf of another **individual** Register on behalf of an **institution** 

#### Important Security Information

Don't get caught! Beware of phishing emails inviting you to click on a link and provide your personal information.

More

## Before you register.....

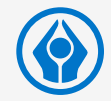

- You need your member number or a Sanlam product number (of which you are the owner) to register
- See below how to find your member number

|   | Question                             | Answer                                                                                                    |
|---|--------------------------------------|----------------------------------------------------------------------------------------------------|
| 1 | Where do I find my member<br>number? | <ul> <li>Go to SAP</li> <li>select Remuneration</li> <li>select SSUF benefit statement</li> <li>select the year 2015</li> <li>view your statement</li> </ul> Your member number appears at the top of the statement is the top of the statement is the top |
|   |                                      | statement, just above your paycode.                                                                                                    |

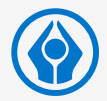

### ⊘ click Register

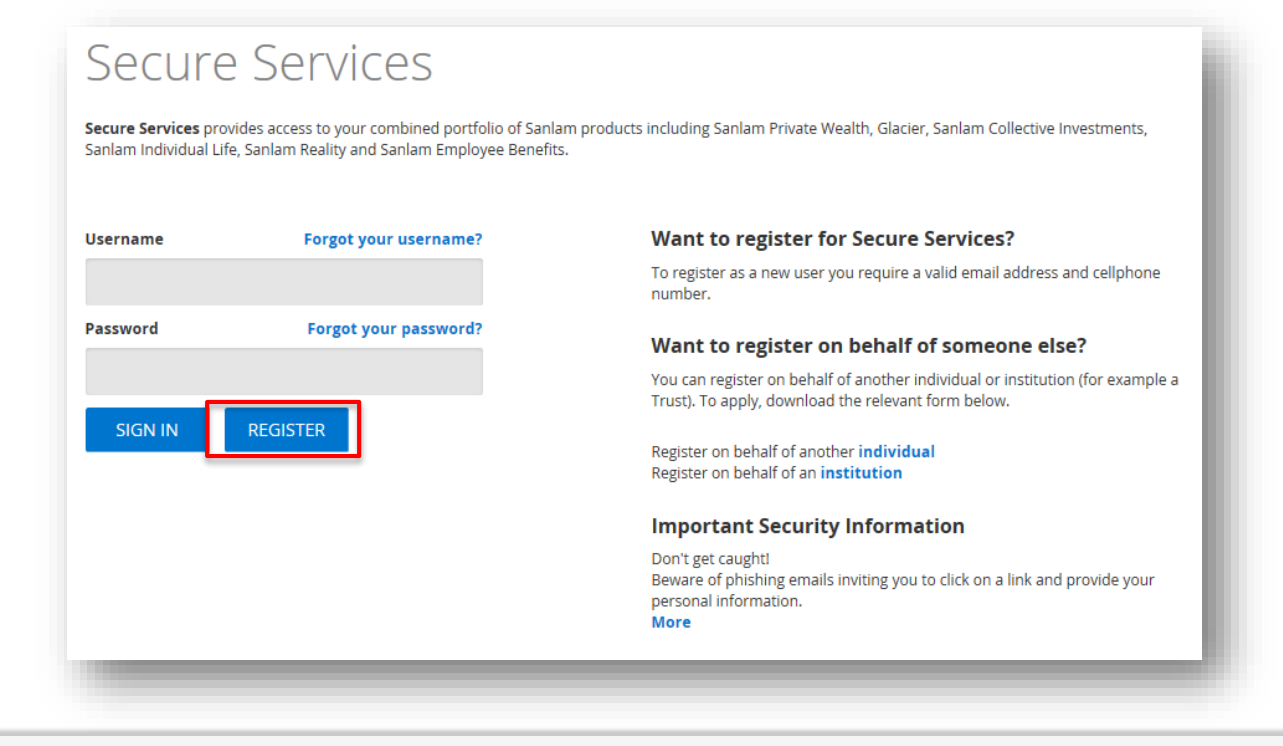

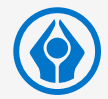

# Insert your member number (or any other Sanlam product number) - click Search

Note: Your member number is on your SSUF membership certificate.

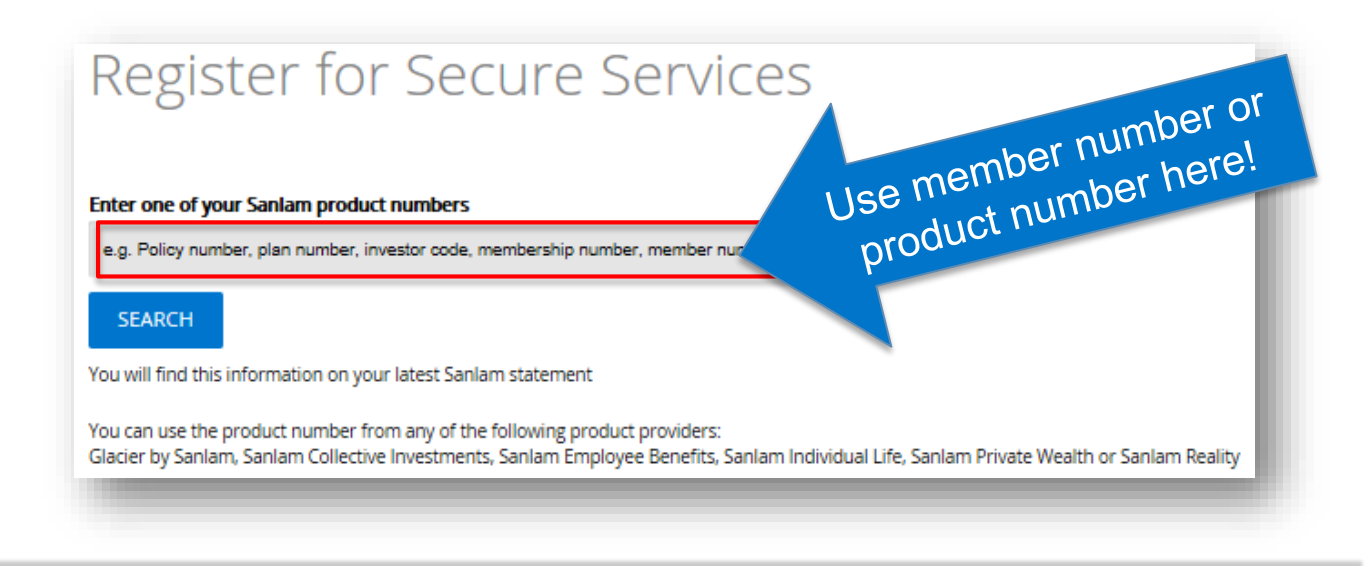

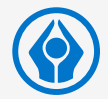

Confirm your cell number to which a temporary password will be send – click Next

| Confirm your Security Cellphone Number                                                                                                    |  |  |  |
|----------------------------------------------------------------------------------------------------|--|--|--|
| Please confirm your cellphone number<br>We will need to SMS you security codes. Please confirm the cellphone number to which these codes must be sent. |  |  |  |
| 084****285                                                                                                    |  |  |  |
| 071****424                                                                                                    |  |  |  |
| 082****730                                                                                                    |  |  |  |
| I am using a non-South African cellphone number                                                                                                    |  |  |  |
| My cellphone number is not here                                                                                                    |  |  |  |
| NEXT                                                                                                    |  |  |  |

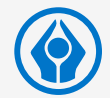

S Confirm your e-mail address that will be used as a secondary security contact – click Next

Confirm your Security Email Address Please confirm your email address We will need to Email you security codes. Please confirm the Email Address to which these codes must be sent. Kir\*\*\*\*\*\*\*\*\*\*\*\*@sanlam.co.za My email address is not here NEXT

## A note on cell phone numbers

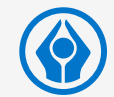

If you selected "My cell phone number is not here" you will be asked to provide it later

Important:

Please ensure that you add your cell number in the *international format.* 

For example if your number is **<u>083</u>** 123 4567, input it as follows:

+27 83 123 4567 (for South African networks)

Please <u>do not</u> add the zero, otherwise you will not receive your SMS

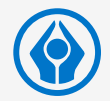

Schoose a username – click Next

| Choose a Username                                                                                                    |     |
|----------------------------------------------------------------------------------------------------|-----|
| Username                                                                                                    |     |
| * Your username must contain between 7 and 24 characters.<br>* Your username must contain at least one alphabetical character.<br>* Your username cannot contain special characters such as ' @!#\$%* | 0'. |

When you click **Next**, your user record will be created and a temporary password sent to your cell phone number

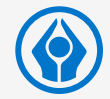

Enter the temporary password that was sent to you – click Next

| 🖗 Sanlam                                                       |      |
|----------------------------------------------------------------|------|
| Vsername saved                                                 | e li |
| Check your cellphone<br>We have sent you a temporary password. |      |
| Resend password                                                |      |

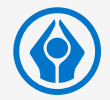

Change your password (re-enter the temporary password and select a new password). Take note of the password rules – click Next

| Choose a new password                                                                               |
|----------------------------------------------------------------------------------------------------|
| Temporary/Existing password                                                                         |
| Choose a new password                                                                               |
| Your password must be a minimum of 8 characters     Your password must be a minimum of 8 characters |
| top person of most contain at reast.     I upper case letter                                        |
| 1 lower case letter     1 number                                                                    |
| Your password cannot contain:     your name                                                         |
| <ul> <li>your surname</li> <li>your username</li> </ul>                                             |
| Confirm your password                                                                               |
| NEXT                                                                                                |

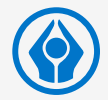

Read and accept the Terms and Conditions – click Next

| Read and Accept our Terms & Conditions |
|----------------------------------------|
| I accept the terms and conditions      |
| NEXT                                   |

> Your portfolio view is now displayed

If you have "bookmarks" on your computer, you will need to update this to reflect the address for Secure Services

## frequently asked questions

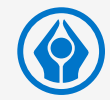

|   | Question                                                                                      | Answer                                                                                                    |
|---|-----------------------------------------------------------------------------------------------|----------------------------------------------------------------------------------------------------|
| 1 | Where do I find my member<br>number?                                                          | Go to SAP, select Remuneration, select SSUF benefit<br>statement and the year 2015.<br>Your member number appears at the top of the<br>statement, just above your paycode. |
| 2 | My cell phone number is not in the displayed list                                             | Select "My cell phone number is not here" and proceed to the next step to use e-mail verification                                                                          |
| 3 | Neither my cell or e-mail is available for selection                                          | Your contact information at Sanlam is outdated. Please contact any of the Sanlam businesses to correct your information before you register                                |
| 4 | I am not receiving the SMS with my temporary password                                         | We do unfortunately sometimes experience delays in SMS delivery                                                                                                    |
| 5 | When I log in my SEB<br>information is not included in<br>the portfolio summary               | Contact the SEB CCC to confirm that your personal information is up to date                                                                                                |
| 6 | I logged in after 20:00 and my<br>SEB information is not included<br>in the portfolio summary | The availability of information from Sanlam Employee<br>Benefits, is not guaranteed after hours due to periodic<br>system maintenance                                      |

## explanation of some error messages you may receive

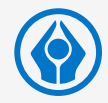

|   | Error message                                                                                                    | What you should do                                                                                                    |
|---|----------------------------------------------------------------------------------------------------|----------------------------------------------------------------------------------------------------|
| 1 | Before you can register with<br>this product number, we need<br>to prepare your member<br>profile. Try again in 48 hours | An automatic instruction has been generated to correct<br>your information. Please try again in 48 hours or<br>alternatively register with a product from one of the other<br>Sanlam Businesses (Sanlam Private Wealth, Glacier,<br>Sanlam Collective Investments, Sanlam Life or Reality) |
| 2 | Product not found                                                                                                    | Ensure that the number you used is correct. If the number is correct, and you do not have another product, please contact the SEB CCC to confirm your information                                                                                                    |
| 3 | First name or surname is invalid                                                                                         | The name linked to the selected product does not<br>conform to the format that Secure Services expects. Try<br>an alternative product number or phone SEB CCC to<br>correct your details                                                                                                   |
| 4 | Product number already linked to an account                                                                              | You are already registered. Log in to Secure Services to view your portfolio. Request a new password if you've forgotten yours.                                                                                                    |